## GSR110314 • CARGA 310

Manual de Instruções Versão 2.0

IMOBILIZADOR UDS-VDD TIPO 3 VIA DIAGNÓSTICO ESPECIAL VW AMAROK 2013 à 2015

Amarok

# ÍNDICE

| Introduc                                                       | ção                                                                                                    | 0       | NON                                 |
|----------------------------------------------------------------|----------------------------------------------------------------------------------------------------|---------|-------------------------------------|
| Aplicação<br>Descrição<br>Menu de                              | o.<br>o de Serviço.<br>Acesso.                                                                                                    |         |                                     |
| Ítens Ut                                                       | ilizados de la companya de la companya de la company |         | > Citroen                           |
| Ferramen                                                       | itas • Transponder • Cabos                                                                                                    | <u></u> |                                     |
| Preparc                                                        | ação do Serviço                                                                                                    |         | > Fiat                              |
| Montager                                                       | m via cabo 4Vias/8 Vias                                                                                                    |         | Ford 7                              |
| Execuç                                                         | ão do Serviço                                                                                                    |         | Seneral Mou                         |
| Bypass via<br>Restaurar<br>Obter ace<br>Adicionar<br>Informaçe | a cabo 4 Vias/8Vias.<br><sup>•</sup> via cabo 4 Vias/8 Vias.<br>esso para o caso de todas<br>r chave via Diagnóstico<br>ões do Transpondr via Diagnóstico                                                                                                    |         | Honda<br>12<br>13<br>14<br>15<br>16 |
| Solução                                                        | o de problemas (Troubleshooting)                                                                                                    |         | COI                                 |
| Possíveis E                                                    | Erros e Soluções • Suporte Técnico                                                                                                    |         |                                     |

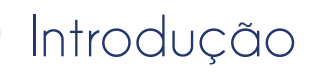

## Aplicação

| Veículo | Marca      | Modelo                    | Ano         | strysler                                     |
|---------|------------|---------------------------|-------------|----------------------------------------------|
| Amarok  | Volkswagen | 803/8533/851C/871/872/883 | 2010 a 2020 | roen<br>Voage<br>Fiat<br>Ford<br>General Mot |
|         |            |                           |             | GOL                                          |

### Introdução

#### Descrição de Serviço

### Com essa carga é possível realizar as seguintes funções:

• Bypass via cabo 4 Vias

► Esta função disponível para interface cabo 4 Vias ou cabo 8 Vias deve ser executada antes da obtenção de acesso <u>apenas no caso onde</u> <u>todas as chaves foram perdidas.</u>

#### Obter Acesso Diagnóstico

O objetivo dessa função é obter a chave de acesso para autenticação com o painel, liberando-o de forma definitiva para apresentação de chaves. Existem duas maneiras de se autenticar:

- utilizando uma chave original para se ligar a ignição.

- Executando o Bypass via cabo 4 Vias/8 Vias antes.

Caso já possua uma chave válida, ela deve ser utilizada para ligar a ignição. Caso não tenha, ele deve realizar o Bypass via cabo 4 Vias/8 Vias antes. Neste caso, o Bypass não precisa ser restaurado pois ele será restaurado automaticamente via diagnóstico durante o procedimento.

#### Informações Via Diagnóstico

Lê as informações do módulo como indentificação do sistema, chassi e número do painel. • Restaurar via cabo 4 Vias

► Esta função restaura manualmente o painel voltando o para o estado em que se encontrava antes da execução do Bypass. <u>Só é necessário</u> restaurar o Bypass em caso de falha do procedimento via diagnóstico ou a máquina solicite a restauração.

#### Adicionar chaves Via Diagnóstico

≽ General Mot

Chrysler

Dodge

Este procedimento adiciona novas chaves ao veículo. O cliente pode tentar executá-lo inicialmente sem problemas. Caso o painel já esteja com a autenticação liberada, use a chave ser apresentada. Mas caso o painel ainda não esteja autenticado será exibida a mensagem "Falha na autenticação do sistema. Execute a função obter acesso no menu". Se isso ocorrer, o cliente deve acessar o menu OBTER ACESSO e seguir as insruções.

#### • Informações do Transponder Via Diagnóstico

► Este serviço realiza uma leitura via diagnóstico das características do transponder que está na chave de ignição do carro naquele momento. As características exibidas são:

APRESENTADO: se indicar SIM, significa que o transponder está apresentado para aquele veículo.

PREPARADO: se indicar SIM, significa que o transponder está dedicado para aquele veículo.

BLOQUEADO: se indicar SIM, significa que o transponder está bloqueado.

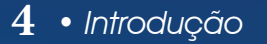

### Introdução

#### Menu de Acesso

#### Fabricante

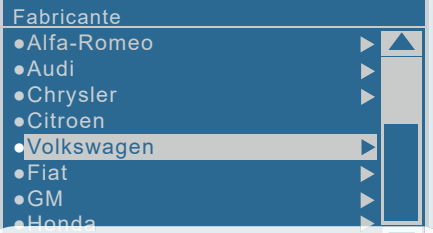

Importante verificar antes de realizar o procedimento se a carga abrange o modelo de carro específico. Veja na tabela de aplicações da pagina 3.

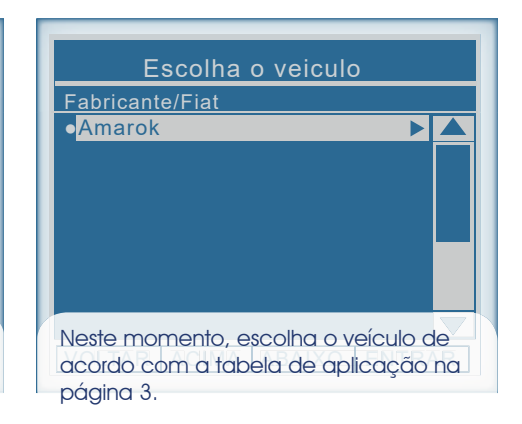

| Equipamento                      |
|----------------------------------|
| \Fabricante\Uno/Mobi             |
| <ul> <li>Imobilizador</li> </ul> |
| ●Painel ►                        |
|                                  |
|                                  |
|                                  |
|                                  |
|                                  |
|                                  |
|                                  |

# Escolha o ano

### ●<mark>2010 a 2020</mark>

..\Imobolizador

VOLTAR ACIMA ABAIXO ENTRAR

# Escolha o modelo ...\2010 a 2020 ●UDS VDD RM-3 ►

Neste momento, escolha o modelo de acordo com o seu veículo. Verifique se o modelo do seu veículo é compatível com essa carga na página 3.

| Escolha Interface                        |
|------------------------------------------|
| \Immo UDS VDD RM-3                       |
| <ul> <li>Diagnostico Especial</li> </ul> |
| •Cabo 4 vias         ▶                   |
| ●Cabo 8 vias ►                           |
|                                          |
|                                          |
|                                          |
|                                          |
|                                          |
| Escolha a opção desejada.                |

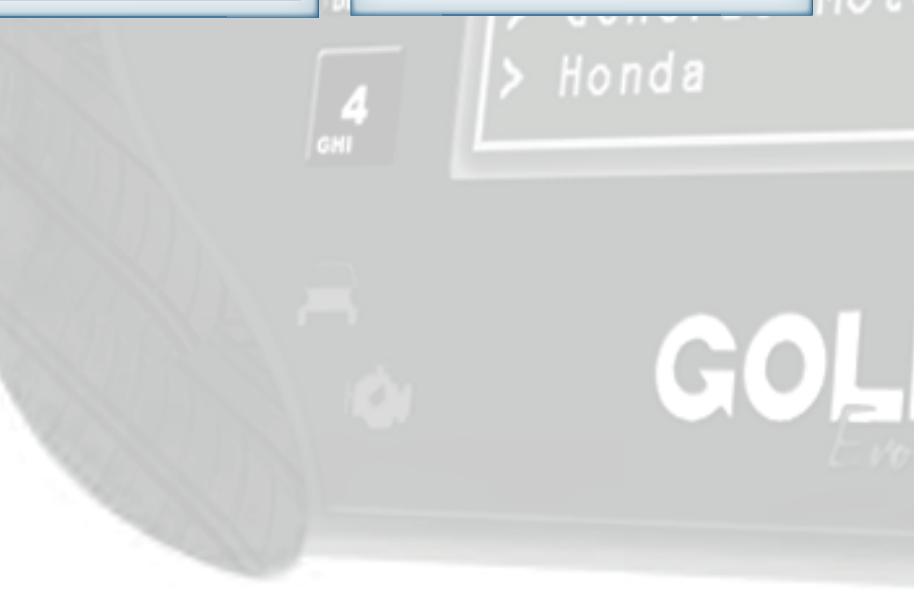

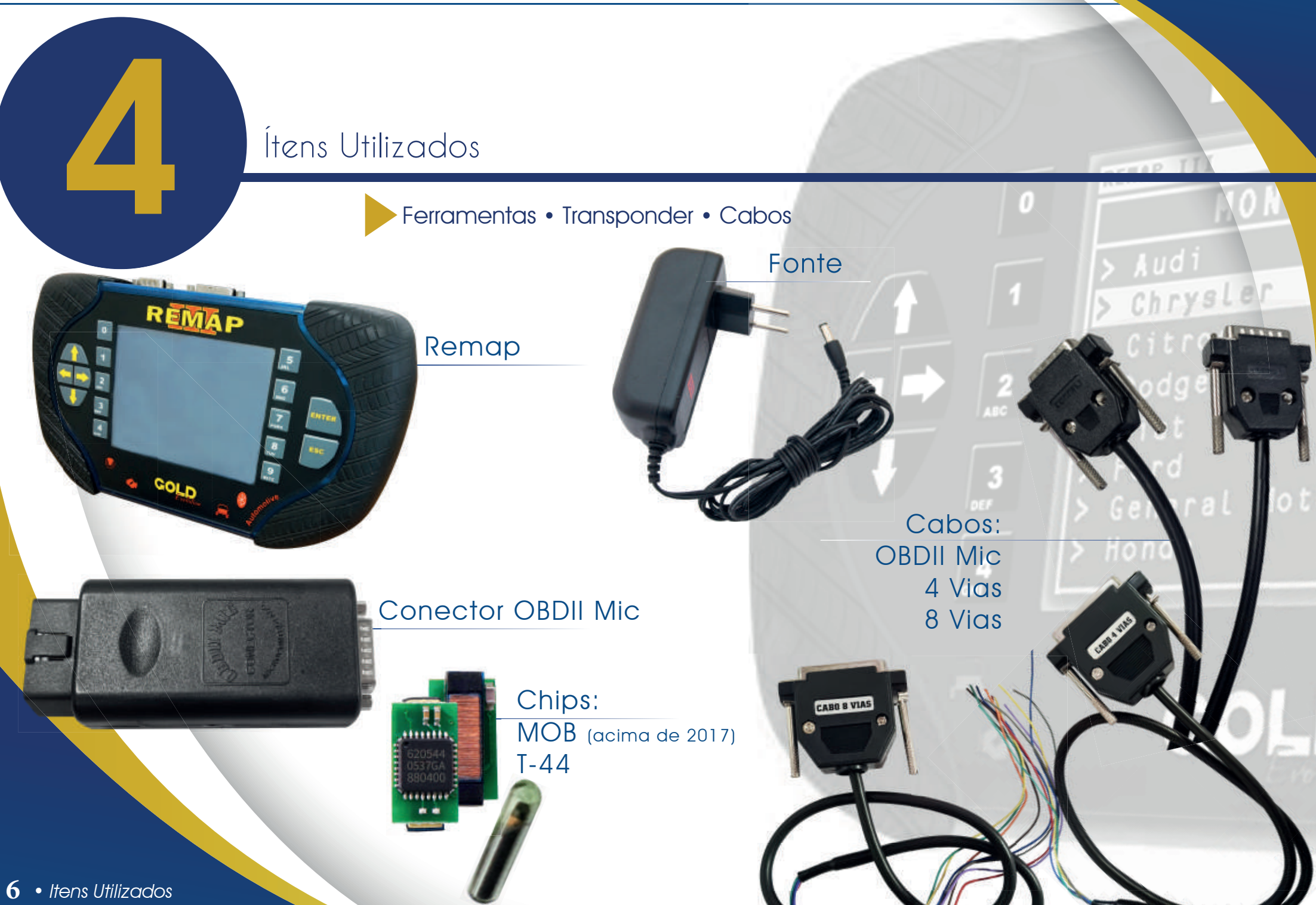

REMAP III • Manual de Instruções Versão 2.0 • VW Imobilizador UDS-VDD Tipo 3 Via Diagnóstico • Amarok 2013 à 2015 • SR110314 • CARGA 310

# Preparação de Serviço

Montagem via cabo 4 Vias/8 Vias 2010

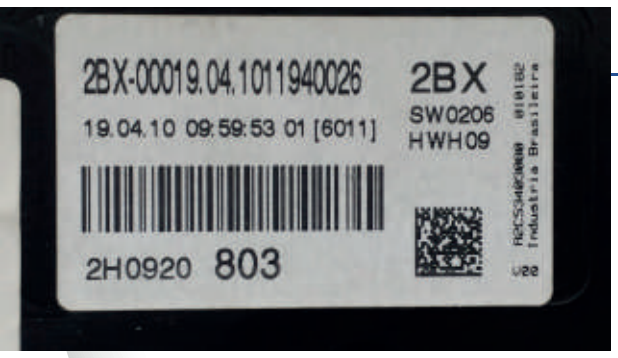

Identificação do Imobilizador UDS-VDD

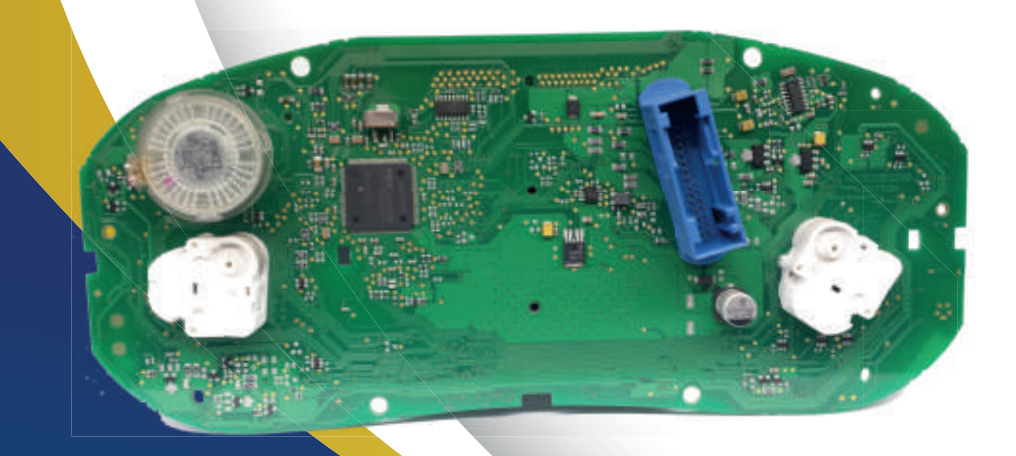

Solde os fios do Cabo 4 Vias/8 Vias na placa como mostra a imagem. Fios : cinza, amarelo, azul e verde.

Com todos os fios devidamente soldados, comece a execução dos serviços.

Legenda 1° Azul 2° Cinza 3° Verde 4° Amarelo

5

# Montagem Via cabo 4 Vias/8 Vias 2012

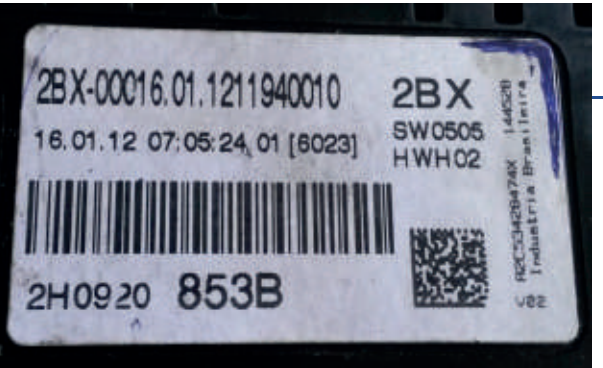

Identificação do Imobilizador UDS-VDD

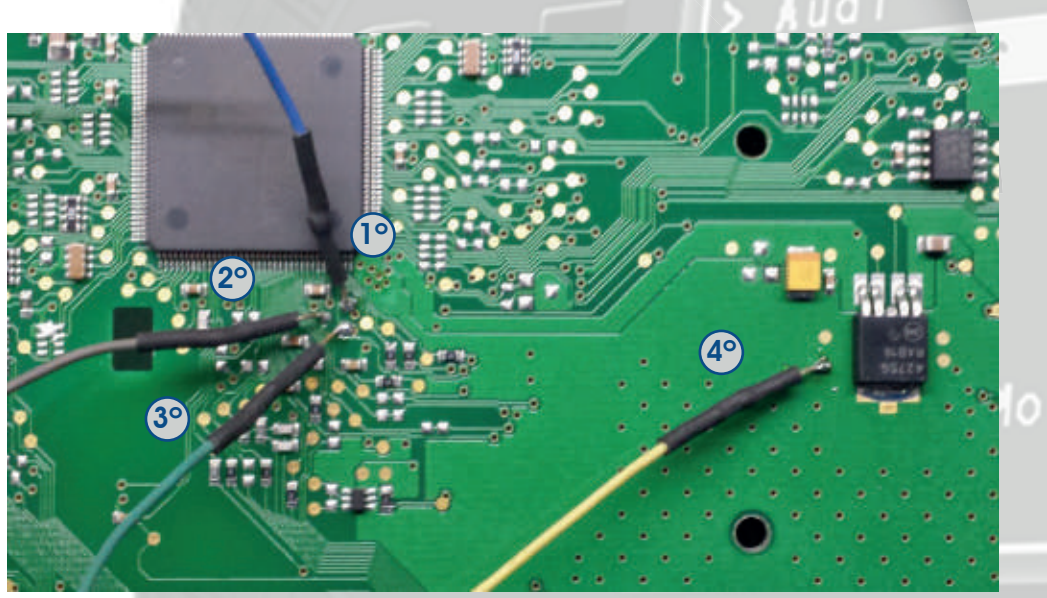

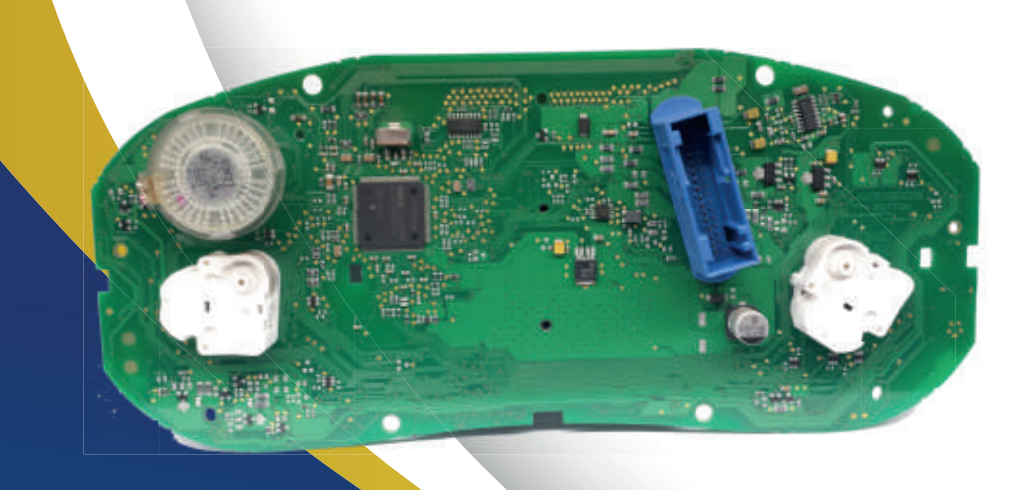

Solde os fios do Cabo 4 Vias/8 Vias na placa como mostra a imagem. Fios : cinza, amarelo, azul e verde.

Com todos os fios devidamente soldados, comece a execução dos serviços.

| Legenda    |
|------------|
| 1° Azul    |
| 2º Cinza   |
| 3° Verde   |
| 4º Amarelo |

# Montagem Via cabo 4 Vias/8 Vias 2013

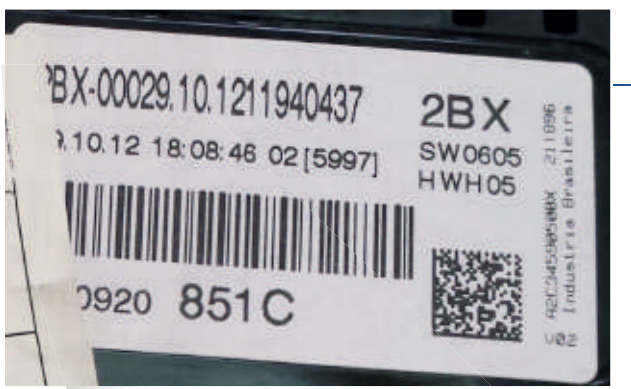

Identificação do Imobilizador UDS-VDD

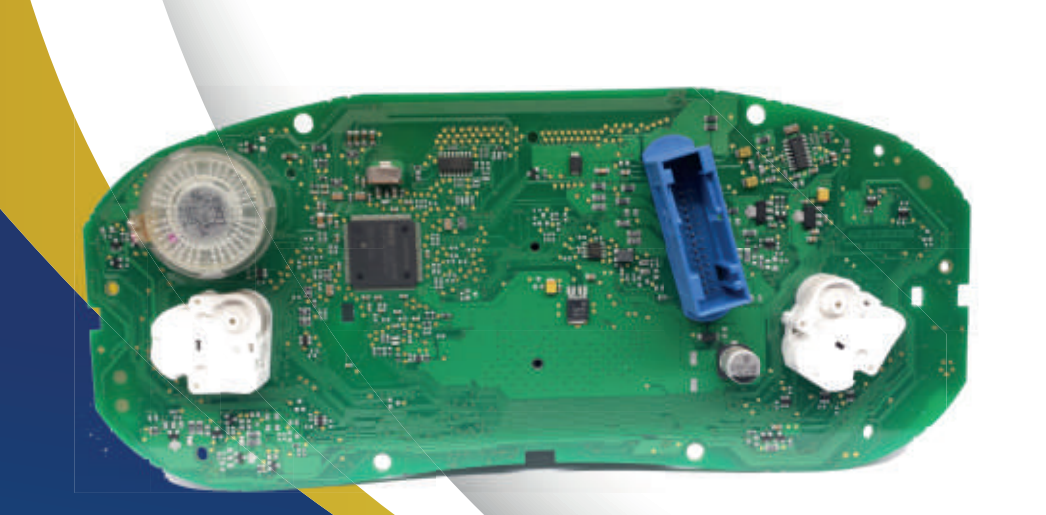

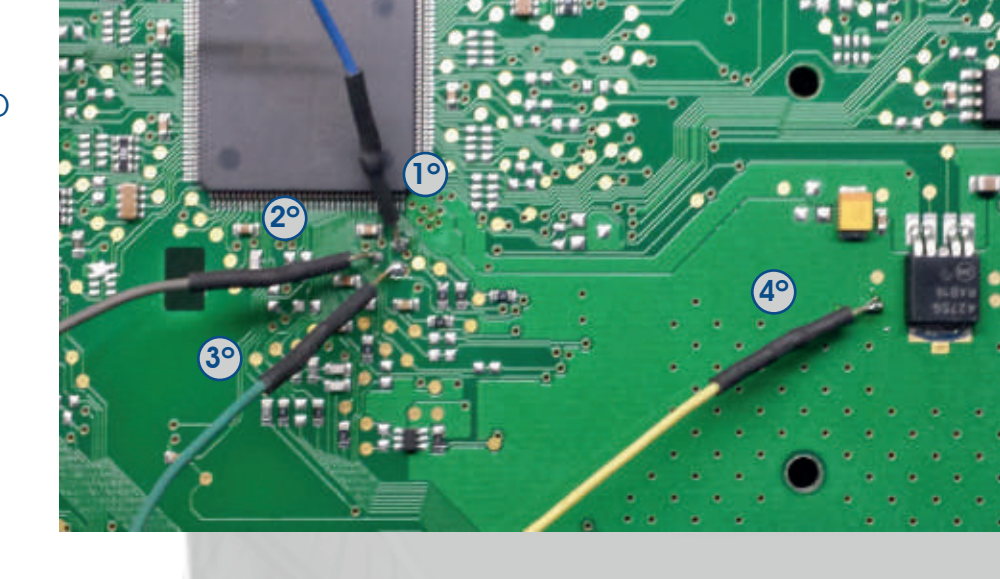

Solde os fios do Cabo 4 Vias/8 Vias na placa como mostra a imagem. Fios : cinza, amarelo, azul e verde.

Com todos os fios devidamente soldados, comece a execução dos serviços.

| Legenda    |
|------------|
| 1° Azul    |
| 2º Cinza   |
| 3° Verde   |
| 4º Amarelo |

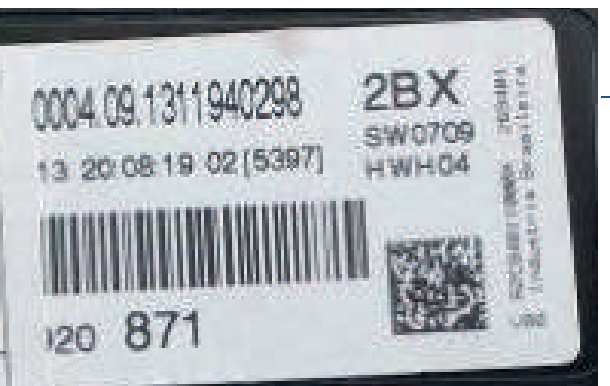

Identificação do Imobilizador UDS-VDD

Montagem Via cabo 4 Vias/8 Vias 2014

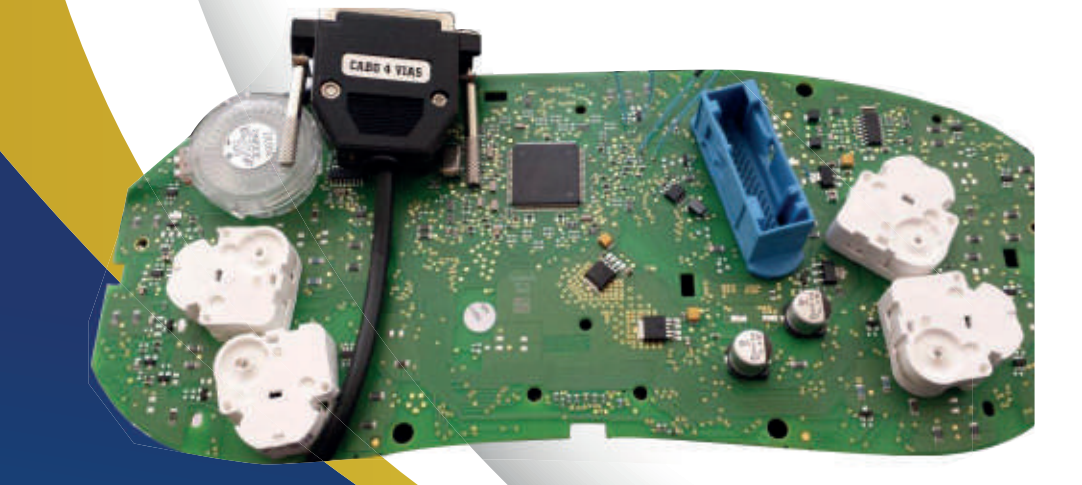

Solde os fios do Cabo 4 Vias/8 Vias na placa como mostra a imagem. Fios : cinza, amarelo, azul e verde.

CAND 4 VIAS

Com todos os fios devidamente soldados, comece a execução dos serviços.

Legenda 1° Azul 2° Verde 3° Amarelo 4° Cinza

(**3**°)

(**4**°

**(2°**)

 $(1^{\circ})$ 

10• Preparação de Serviço

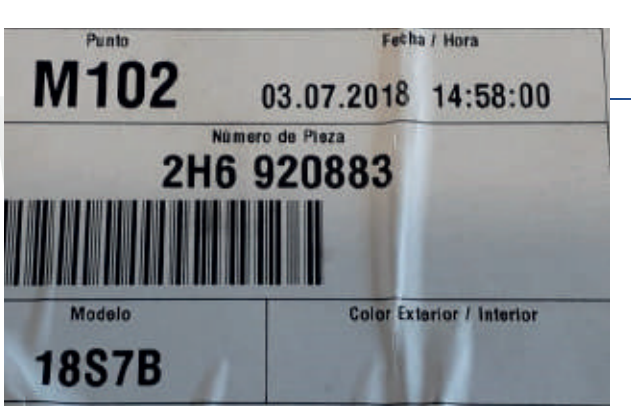

Identificação do Imobilizador UDS-VDD

Montagem Via cabo 4 Vias/8 Vias 2017 à 2019

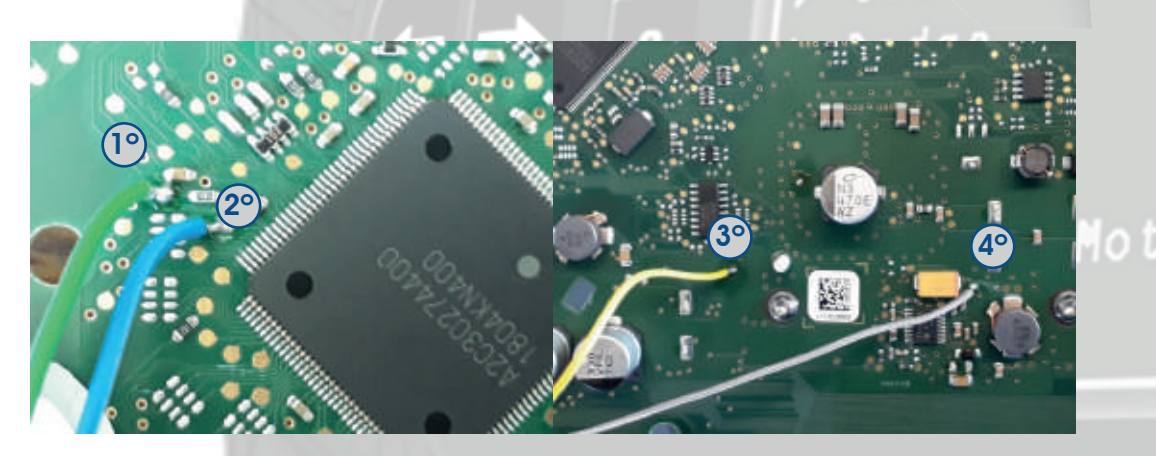

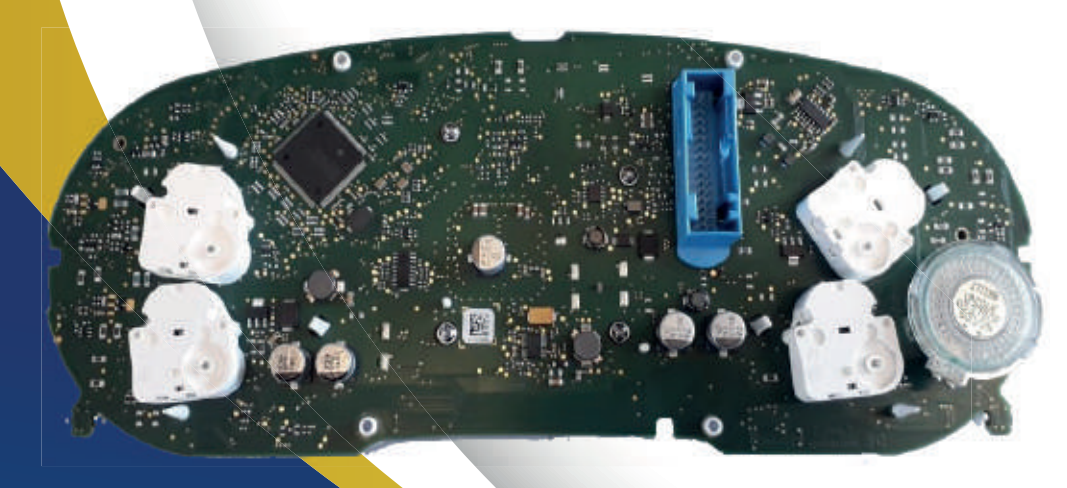

Solde os fios do Cabo 4 Vias/8 Vias na placa como mostra a imagem. Fios : cinza, amarelo, azul e verde.

Com todos os fios devidamente soldados, comece a execução dos serviços.

Legenda 1° Verde 2° Azul 3° Amarelo 4° Cinza

Chrysler

11 • Preparação de Serviço

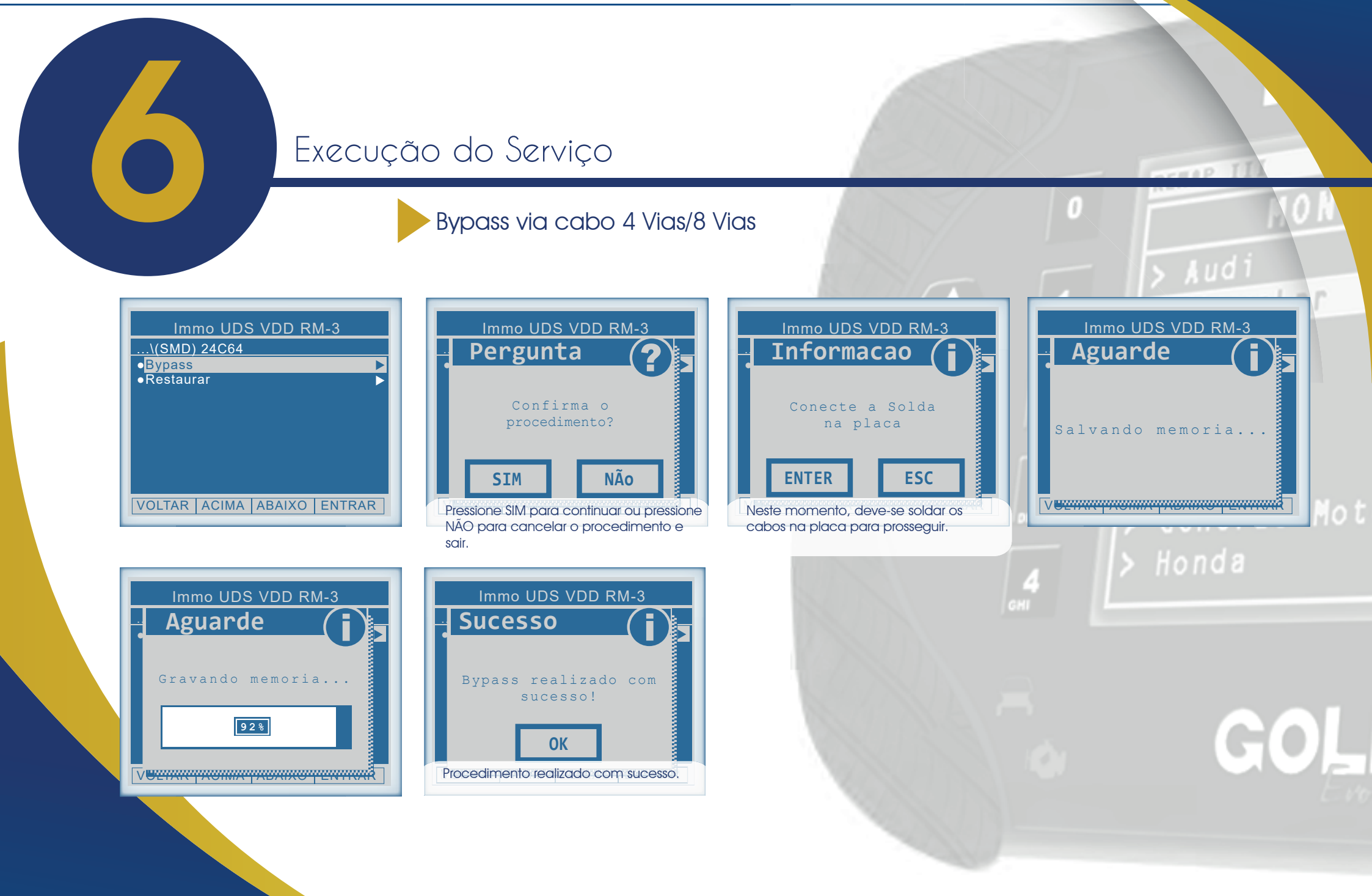

## Execução do Serviço

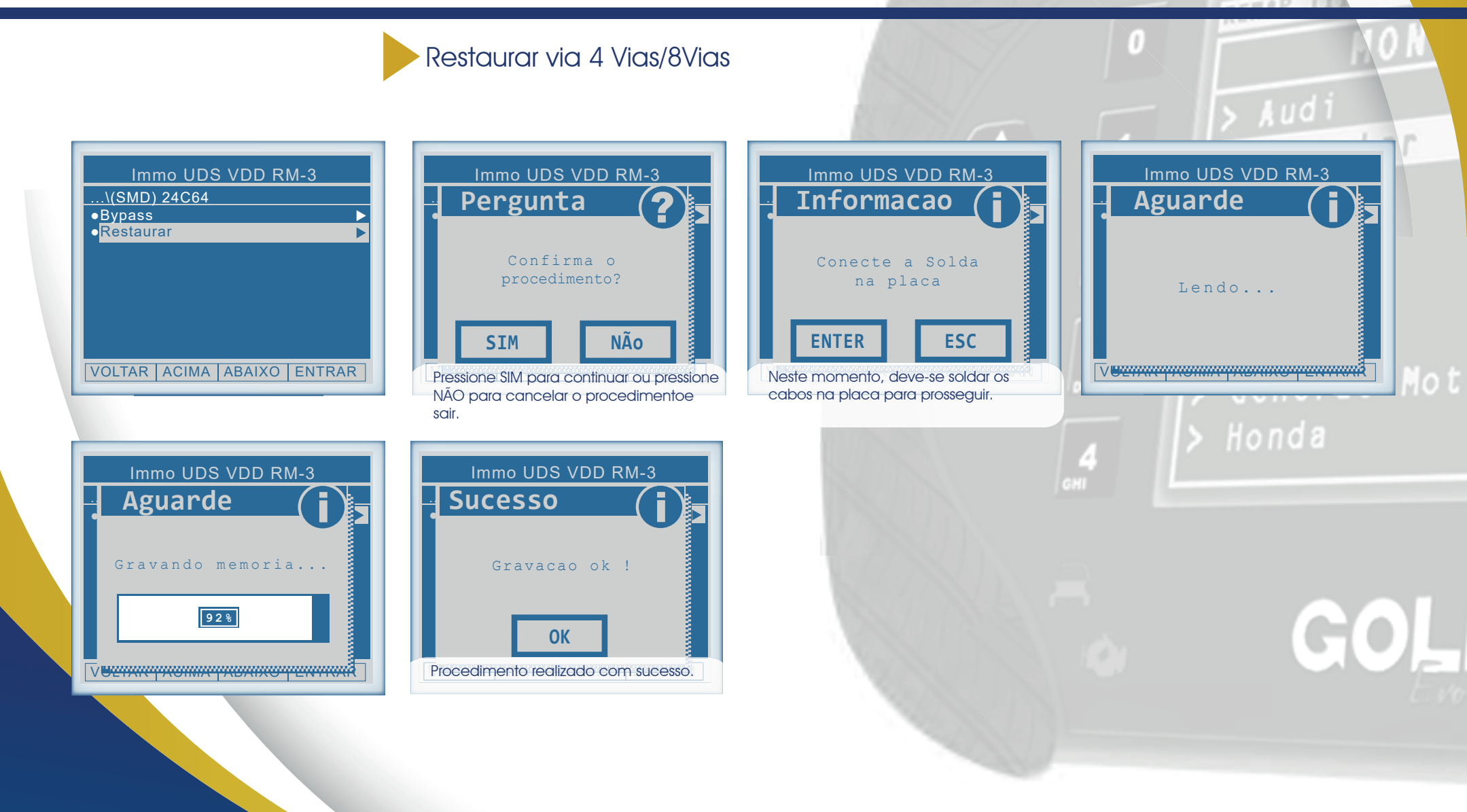

# Execução do Serviço

Obter acesso para o caso de todas as chaves perdidas via Diagnóstico

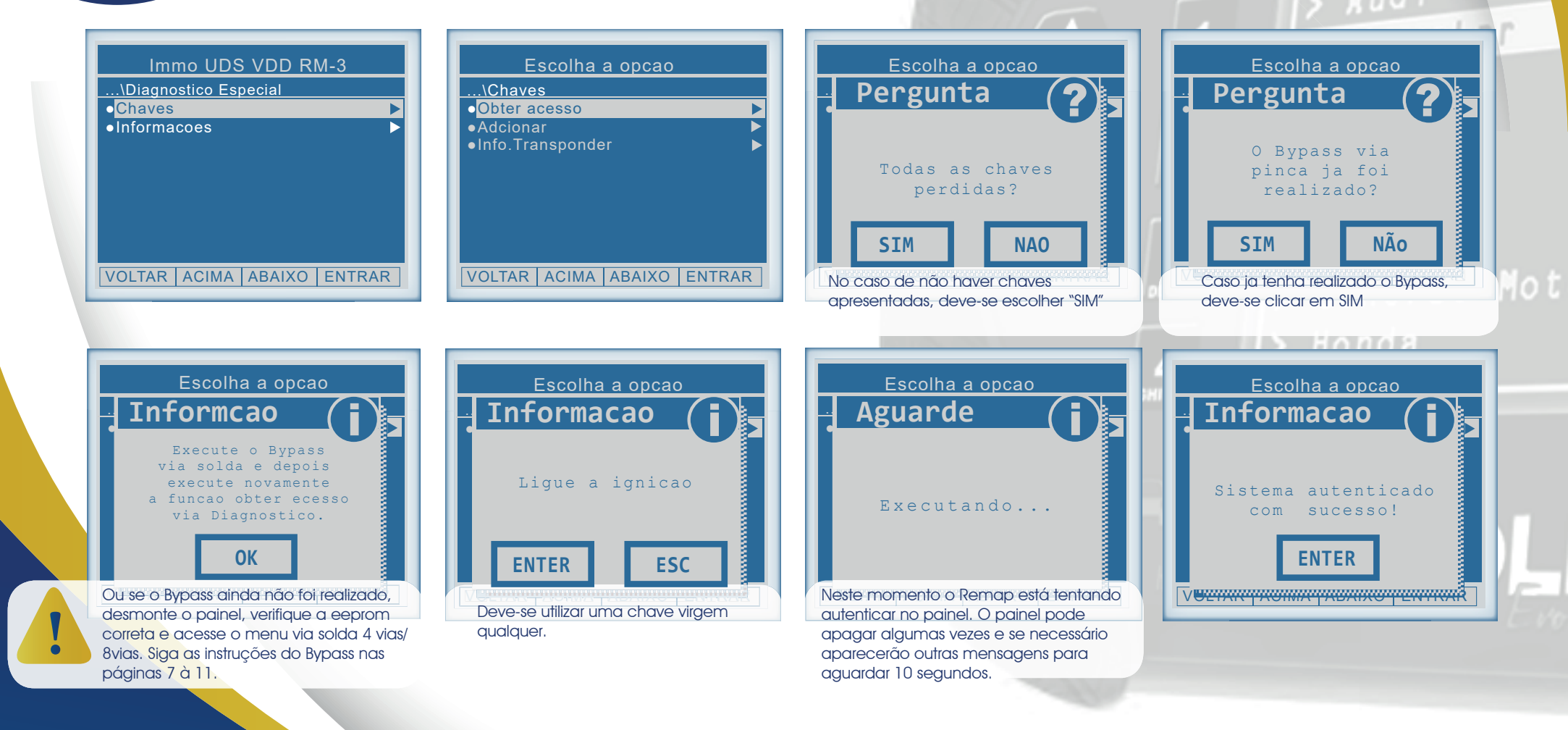

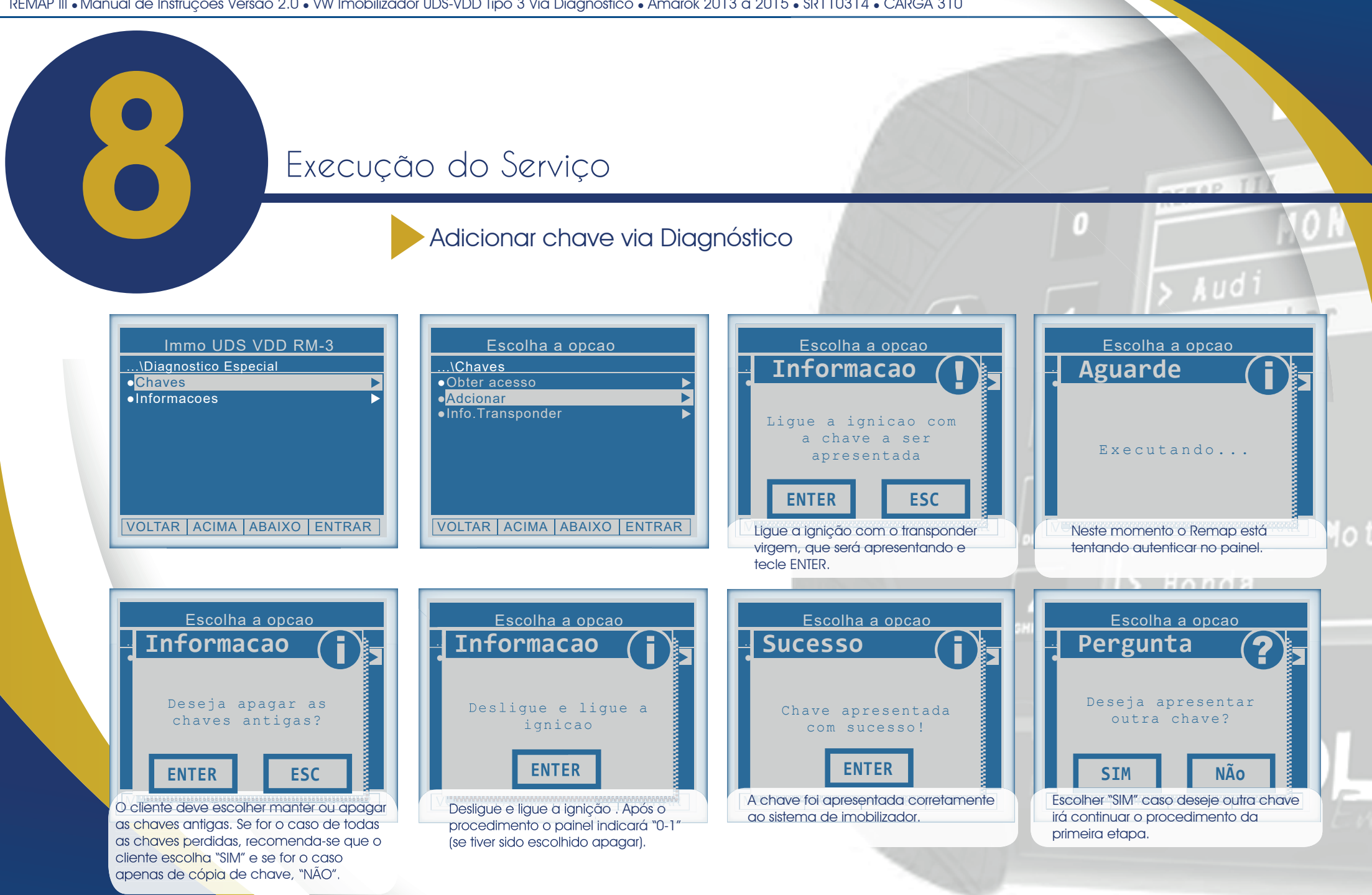

#### Execução do Serviço Informações do transponder via Diagnóstico Immo UDS VDD RM-3 Escolha a opcao Escolha a opcao Escolha a opcao Informacao Aguarde ..\Diagnostico Especial .\Chaves Chaves •Obter acesso Informacoes Adcionar Info.Transponder Ligue a ignicao Lendo... **ENTER ESC** VOLTAR ACIMA ABAIXO ENTRAR VOLTAR ACIMA ABAIXO ENTRAR VERNA Ligue a ignição com o transponder virgem, que será apresentando e tecle ENTER. Escolha a opcao Informacao Codigo:oC3E8887 Bloqueado: Sim BLOQUADO: Se indicar SIM, significa que o transponder está bloqueado. Preparado: Sim PREPARADO: Se indicar SIM, significa que o transponder está dedicado para aquele veículo. Apresentado: Sim APRESENTADO: Se indicar SIM, significa que o transponder está apresentado para aquele veículo. HO) ENTER

Desta maneira, recomenda-se que está função seja executada para conferir se o transponder que deseja apresentar será aceito pelo veículo, isto é, mostrando "NÃO" para todas as opções.

Neste momento é apresentado o código da chave inserída na ignição, se o transponder

estiver bloqueado não será possível efetuar a

gravação do mesmo. Caso o transponder já

estiver gravado, irá apontar nas informações.

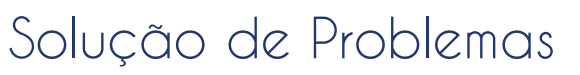

Possíveis erros e soluções • Suporte Técnico

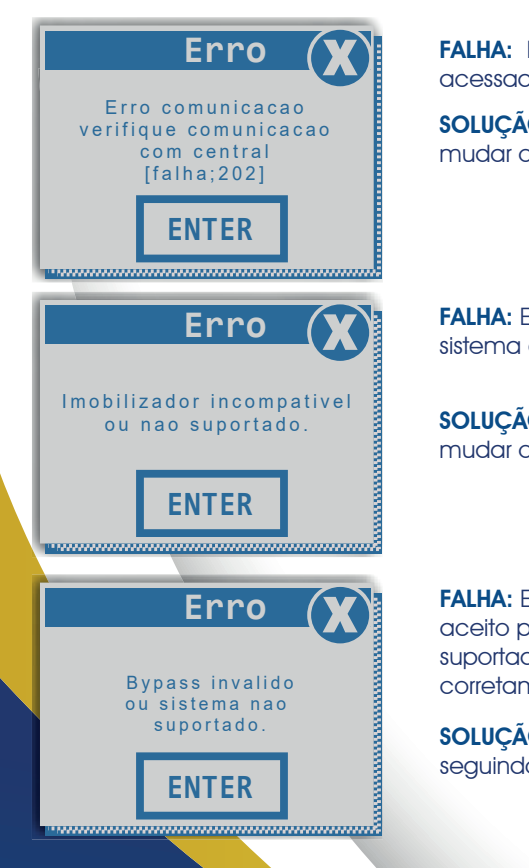

FALHA: Este erro ocorre quando o veículo acessado está errado.

**SOLUÇÃO:** Mudar o modelo do veículo ou mudar o ano de veículo.Pag. 3

FALHA: Este erro ocorre quando o veículo pussui um sistema diferente do imobilizador.

**SOLUÇÃO:** Mudar o modelo do veículo ou mudar o ano de veículo.Pag. 3

FALHA: Este erro ocorre quando o Bypass não foi aceito pelo veículo por ser um sistema não suportado ou por não ter sido executado corretamente.

**SOLUÇÃO:** Verificar se a solda esta correta seguindo moledo das páginas 7 à 11.

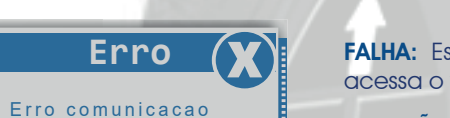

verifique comunicação

com central

[falha;202]

**ENTER** 

Erro

Falha autenticacao

do siatema. Execute a

funcao obter acesso

no menu

ENTER

Erro

Erro comunicacao

verifique comunicacao

com central

[falha;88]

**ENTER** 

FALHA: Este erro ocorre quando o cliente acessa o veículo errado no menu.

**SOLUÇÃO:** Verificar se o modelo do carro selecionado está correto.

> Fiat

FALHA: Este erro ocorre quando não foi passível autenticar o painel.

**SOLUÇÃO:** Neste caso o cliente deve acessar a função " Obter acesso" antes de adicionar a chave.

**FALHA:** Este erro ocorre devido a utilização contínua dessa função. Isso pode bloquear o painel. Provável que o painel entrou em um estado de bloqueio.

SOLUÇÃO: Para ver como desploqueá-lo, veja a sessão Troubleshooting.

## Solução de Problemas (Troubleshooting)

#### Possíveis erros e soluções • Suporte Técnico

#### Painel ficou em "0-1", "1-2" ou "0-2" etc.:

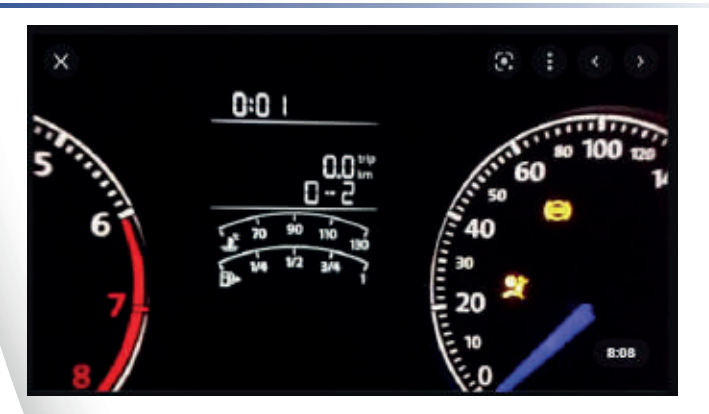

#### Como detectar?

- O display do painel indica estar em "estado de programação", mostrando números como 0-1, 1-2, etc. Esse caso ocorre quando em transponder inválido foi utilizado no procedimento.
- Como Resolver?

▶ Para concluir a programação, deve-se desligar a ignição, inserir um transponder virgem e religar a ignição. Se o carro aceitar o transponder, o painel irá trocar para 1-1, 2-2, etc. Se não aceitar, deve-se tentar com outros transponders até que funcione.

**Obs.:** Não é necessário realizar novamente a apresentação de transponder nesse caso.

#### Painel apresentou chaves mas o carro não dá partida

• Como detectar?

► Este comportamento é um indicador que o veículo entrou em estado de bloqueio. Acesse a função "Info. Transponder". Caso ocorra erro 88 pode-se confirmar que o carro entrou em estado de bloqueio.

Como Resolver?

► Caso seja um procedimento que necessitou de Bypass, retire o painel e faça a restauração do mesmo. Após a restauração, aguarde 15 minutos com a bateria desligada e reconecte o painel. Caso as chaves apresentadas não estejam sendo indentificadas, basta apresentar-las novamente acessando o opção "Adicionar". Não é necessário fazer Bypass se a função "Obter Acesso" já estiver sido Executada.

► Caso seja um procedimento que não necessitou do Bypass, deixe a ignição ligada 16 minutos, depois deixe-a desligada por mais 15 minutos e em seguida desconecte a bateria e aguarde mais 15 minutos.

GHI

Se persistirem os erros acima, ou para outras mensagens consulte o suporte técnico.

(11) 99778-1057 | (11) 97530-4797 (11) 99520-7592 | (11) 93290-7660

18 • Solução de problemas